## Technologie-Anleitung Lösen einer beliebigen quadratischen Gleichung

#### Starte das Programm Geogebra.

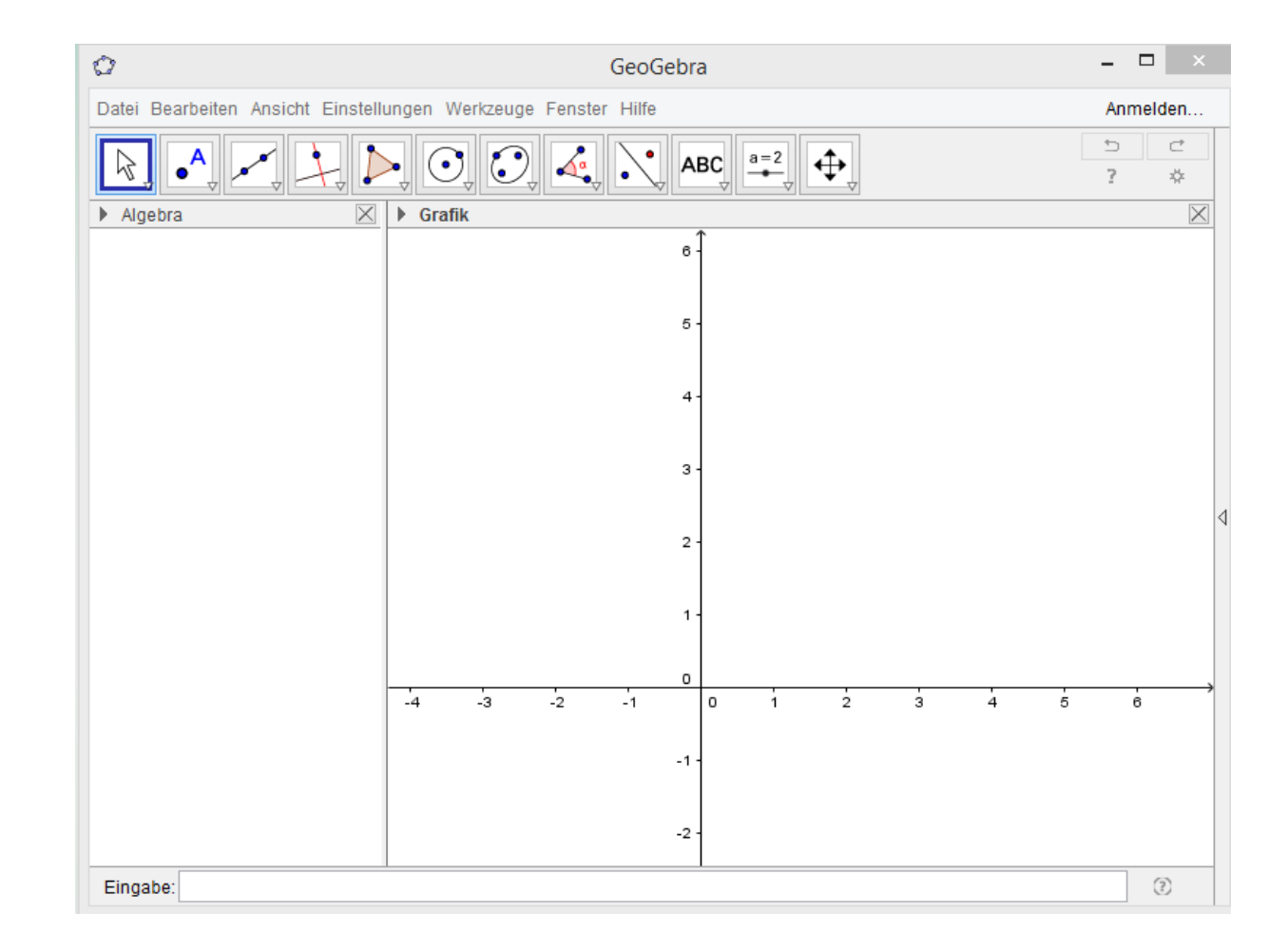

#### Wähle CAS (unter Ansicht).

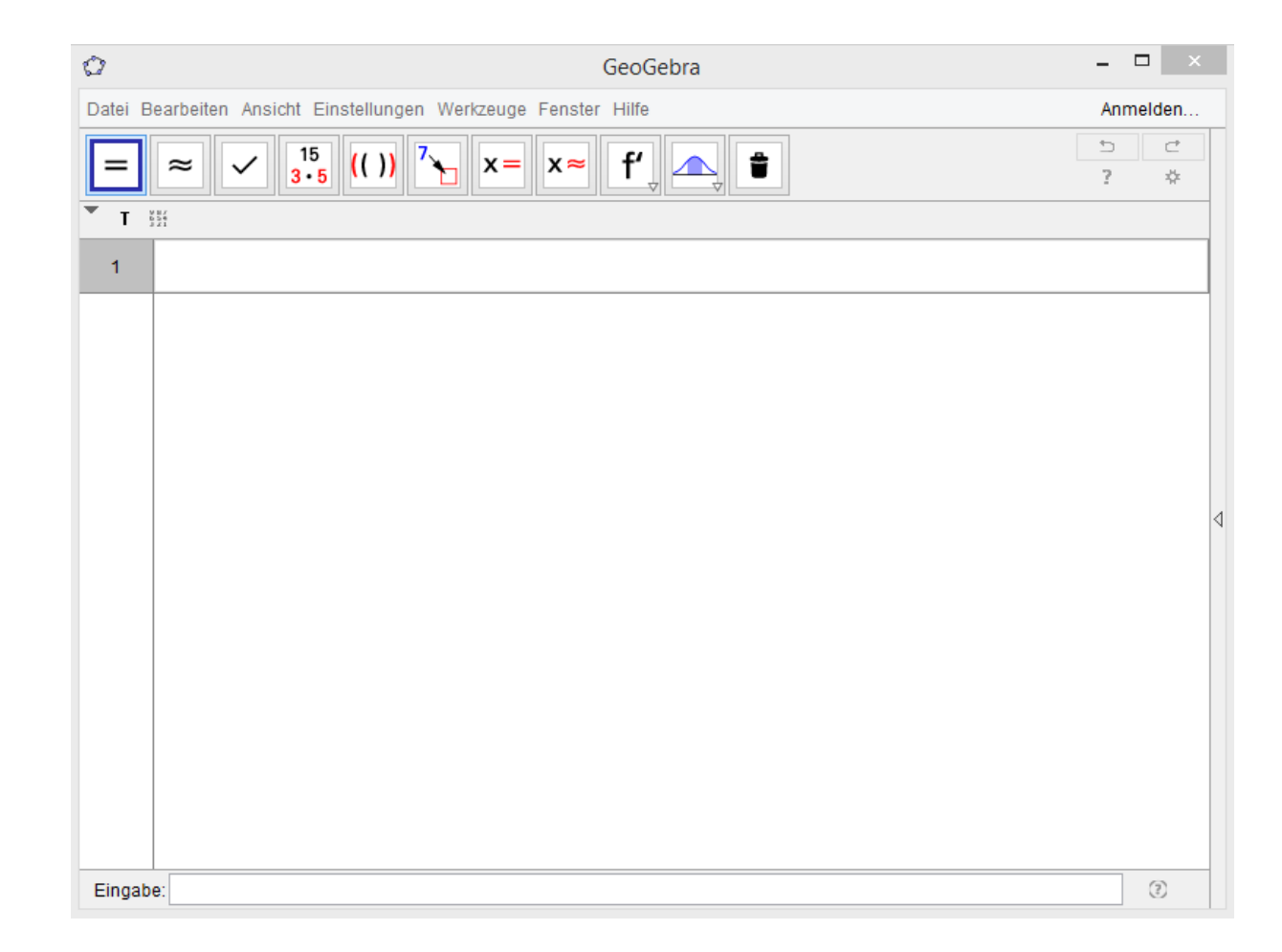

### Lösen einer beliebigen quadratischen Gleichung

Um eine quadratische Gleichung in Geogebra zu lösen, gibt es mehrere Möglichkeiten:

- Drücke die Taste x=
- Verwende den Befehl Löse[<Gleichung>, <Variable>].
  Die Lösung(en) werden ohne den Zusatz "x = " angezeigt.
- Verwende den Befehl Löse[<Gleichung in x>], wenn die Gleichung nach x gelöst werden soll.
- Drücke die Taste ×<sup>≈</sup> bzw. gib den Befehl NLöse [<Gleichung>] ein, um die numerische Berechnung der Lösung zu ermitteln.

Die Lösungen werden immer in geschwungenen Klammern (Mengenklammern) angezeigt.

#### Quadratische Gleichungen lösen

| Ø       | GeoGebra                                                                                  | - □      |
|---------|-------------------------------------------------------------------------------------------|----------|
| Datei B | earbeiten Ansicht Einstellungen Werkzeuge Fenster Hilfe                                   | Anmelden |
| =       | $\approx \checkmark \frac{15}{3\cdot 5} (()) \xrightarrow{7} x = x \approx f' \implies 1$ | 5 C      |
| Τ       |                                                                                           |          |
| 1       | x^2 - 49                                                                                  |          |
| 0       | Löse: $\{x = -7, x = 7\}$                                                                 |          |
| 2       | Löse[x^2 - 49]                                                                            |          |
| 0       | $\rightarrow \{x = -7, x = 7\}$                                                           |          |
| 3       | NLöse[x^2 - 49]                                                                           |          |
| 0       | $\Rightarrow \{x = -7, x = 7\}$                                                           |          |
| 4       | x^2 - 49                                                                                  |          |
|         | NLöse: $\{x = -7, x = 7\}$                                                                |          |
| 5       |                                                                                           |          |
|         |                                                                                           |          |
|         |                                                                                           |          |

#### Versuche es nun selbst. z.B. Lösungswege 5/294 f) + 309 d, h)

| Datei Bearbeiten Ansicht Einstellungen Werkzeuge Fenster Hilfe<br>$\begin{array}{c c} \hline \\ \hline \\ \hline \\ \hline \\ \hline \\ \hline \\ \hline \\ \hline \\ \hline \\ \hline $                                                                  | Anmelden<br>? * |
|----------------------------------------------------------------------------------------------------|-----------------|
| $ = \approx \checkmark \frac{15}{3 \cdot 5} (()) ^{7} \times = \times \approx f' \downarrow \frown \downarrow \bullet \downarrow \bullet \bullet \bullet \bullet \bullet \bullet \bullet \bullet \bullet \bullet \bullet \bullet \bullet \bullet \bullet$ | 5 C<br>? \$     |
| T $\frac{1}{2}$<br>(2x+5)^2 = (2x+3)*(4+4x)-3                                                                                                    |                 |
| 1 $(2x+5)^{4}2 = (2x+3)^{4}(4+4x)^{3}$                                                                                                    |                 |
|                                                                                                    |                 |
|                                                                                                    |                 |
| L 8 F-40 - 02 400 01                                                                                                    |                 |
| 2 $Lose[x^2 + 23x + 120=0]$                                                                                                    |                 |
|                                                                                                    |                 |
| NLöse[x <sup>A</sup> 2 - x + (3/16) = 0, x]                                                                                                    |                 |
|                                                                                                    |                 |
|                                                                                                    |                 |
| 4                                                                                                    |                 |

### Lösung:

| Ø       | GeoGebra                                                                                                    |         |   |
|---------|----------------------------------------------------------------------------------------------------|---------|---|
| Datei E | Bearbeiten Ansicht Einstellungen Werkzeuge Fenster Hilfe                                                                                                    | Anmelde | n |
| =       | $\approx \checkmark \begin{bmatrix} 15 \\ 3 \cdot 5 \end{bmatrix} (()) \begin{bmatrix} 7 \\ b \end{bmatrix} \times = \times \approx \begin{bmatrix} f' \\ f' \end{bmatrix} \bigtriangleup \ddagger$ | <br>? ⊀ | 2 |
| ▼т      |                                                                                                    |         |   |
| 1       | $(2x+5)^{h}2 = (2x+3)^{*}(4+4x)-3$                                                                                                    |         |   |
|         | Löse: $\{x = -2, x = 2\}$                                                                                                    |         |   |
| 2       | Löse[x <sup>2</sup> + 23x + 120=0]                                                                                                    |         |   |
|         | $\rightarrow  \{x=-15,x=-8\}$                                                                                                    |         |   |
| 3       | $NL\ddot{o}se[x^{2} - x + (3/16) = 0, x]$                                                                                                    |         |   |
|         | → { $x = 0.25, x = 0.75$ }                                                                                                    |         |   |
| 4       |                                                                                                    |         |   |
|         |                                                                                                    |         |   |
|         |                                                                                                    |         |   |
|         |                                                                                                    |         |   |

# Ich hoffe, die Anleitung war hilfreich!